# MindMi<sup>TM</sup> system

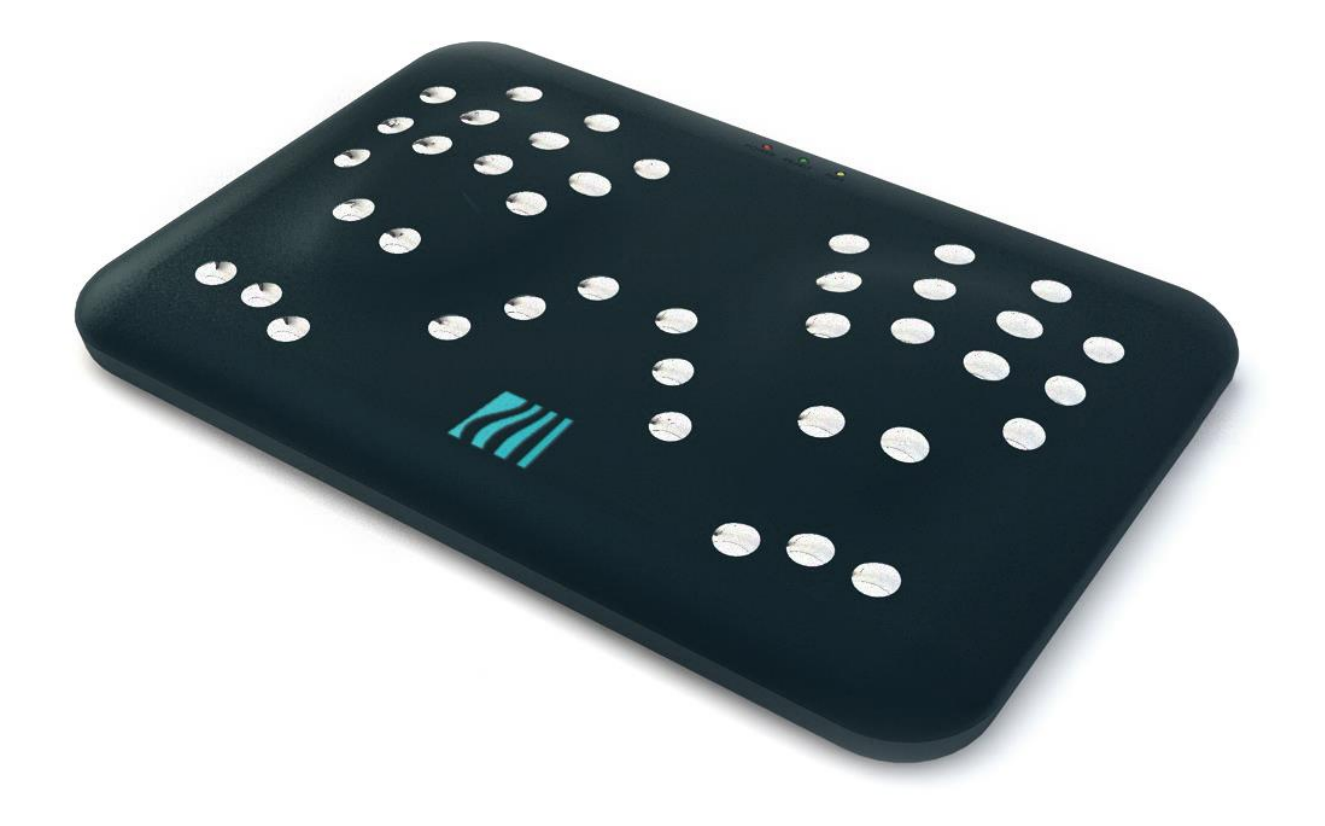

# Manual Tehnic

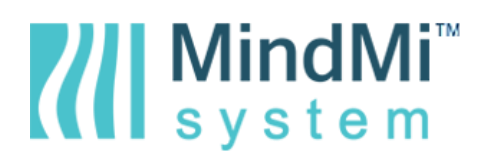

# **CUPRINS**

| 1. Informații fundamentale referitoare la sistemul MindMi <sup>™</sup> | 2  |
|------------------------------------------------------------------------|----|
| 1.1. Conținutul pachetului                                             |    |
| 1.2. Date tehnice                                                      | 2  |
| 1.3. Reprezentări auxiliare                                            |    |
| 1.3.1. Vedere de sus                                                   |    |
| 1.3.2. Vedere din spate                                                |    |
| 2. Declaratio de Conformitate CE                                       |    |
|                                                                        |    |
| 3. Instrucțiuni generale de utilizare                                  | 6  |
| 3.1. Cerințe de configurație                                           | 6  |
| 3.2. Pregătirea și conectarea scanner-ului                             | 6  |
| 3.3. Pornirea și oprirea scanner-ului                                  |    |
| 3.4. Afişarea. Semnalarea erorilor                                     | σ  |
| 4. Procedura de iniţializare                                           | 7  |
| 5. Procedura de resetare                                               |    |
| 6. Siguranța utilizatorului și a examinatului                          | 10 |
| 6.1. Instrucțiuni de operare și utilizare                              |    |
| 6.2. Indicații de siguranță pentru utilizare                           |    |
| 6.3. Avertismente și precauții                                         |    |
| 6.4. Siguranță din punct de vedere electric                            |    |
| 6.5. Curățarea scanner-ului                                            |    |
| 7. Procesarea datelor                                                  | 13 |
| 7.1. Salvarea datelor examinatului                                     |    |
| 7.2. Protecția datelor                                                 |    |
| 7.3. Datele statistice                                                 |    |
| 7.4. Generarea rapoartelor și stocarea datelor                         |    |
| 8. Acuratețea datelor                                                  |    |
| 9. Licența de utilizare a scannerelor                                  |    |
| 10. Garanție                                                           |    |
| 11. Service                                                            |    |
| 12. Copyright                                                          |    |

# MindMi<sup>™</sup> system

# 1. Informații fundamentale referitoare la sistemul MindMi<sup>™</sup>

## 1.1. Conținutul pachetului

O unitate MindMi<sup>™</sup> livrată conține:

- Dispozitiv de scanare MindSpring<sup>™</sup>
- Alimentator
- Cablu UTP
- Declarație de Conformitate CE
- Ghid de Pornire Rapidă
- Cutie pentru ambalare şi transport\*
- Adaptor (OPTIONAL)

\*Vă rugăm să păstrați ambalajul original pentru o eventuală trimitere la service. Scanner-ul trebuie să fie trimis pentru reparații în ambalajul original, cu piesele bine fixate în cutie, în caz contrar neasigurându-se garanția. În cazul în care ambalajul original este pierdut, se poate comanda contra cost un ambalaj nou.

### 1.2. Date tehnice

- Echipament de scanare: 0,856 kg;
- Alimentator: 0,100 Kg;
- Masa totală cu cutie şi accesorii: 1,500 kg;
- Dimensiune cutie: 375x275x85mm;
- Înălţime: 80 mm;
- Lățime: 200 mm;
- Lungime: 320 mm;
- Alimentarea cu curent la încărcare: 100 240 V tensiune alternativă, 50-60 Hz, 5 V tensiune continuă secundară, 2 A;
- Putere nominală maximă consumată: 10 W;
- Interval de temperatură de funcționare: 20 ºC 25 ºC;

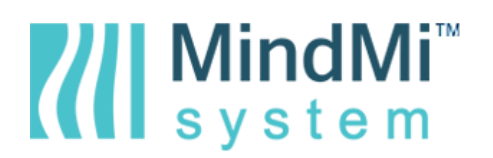

## 1.3. Reprezentări auxiliare

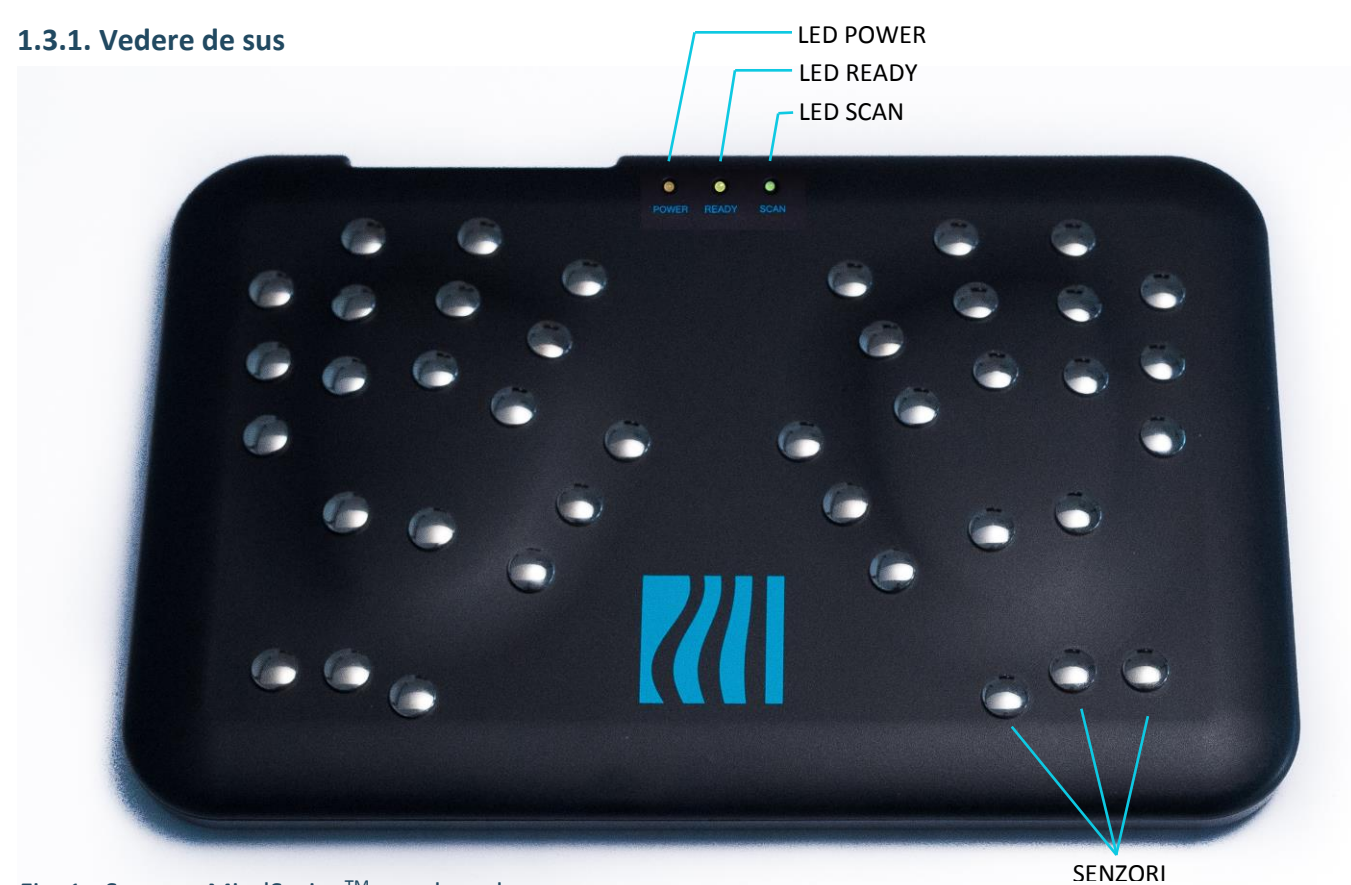

Fig. 1 - Scanner MindSpring<sup>™</sup> – vedere de sus

### 1.3.2. Vedere din spate

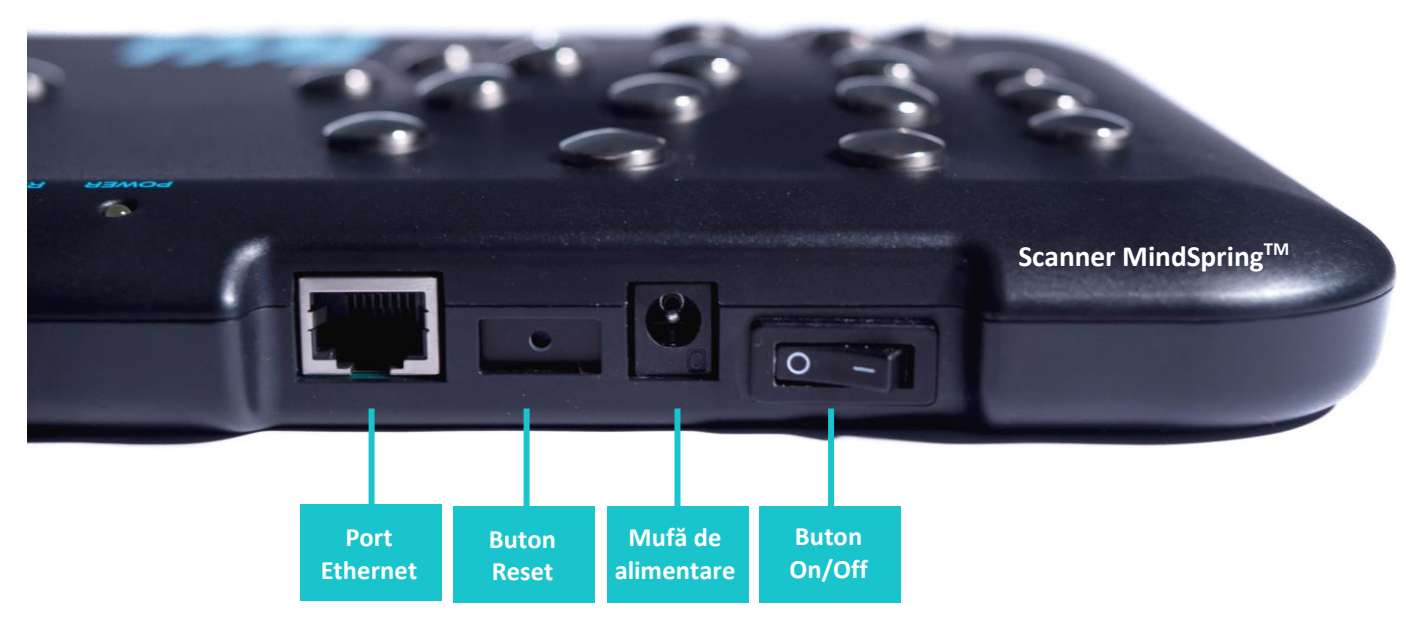

Fig. 2 - Scanner MindSpring<sup>TM</sup> – vedere din spate

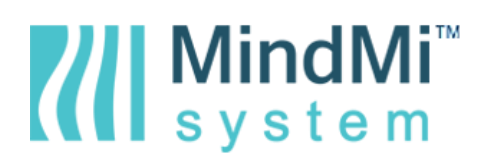

### 1.3.3. Simboluri

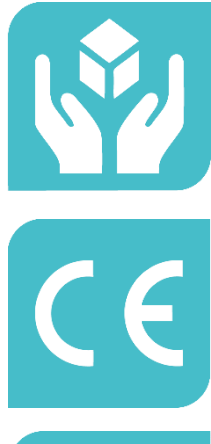

Manipulați cu grijă.

Produs în conformitate cu normele UE.

Nu expuneți la ploaie

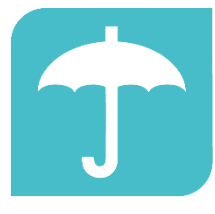

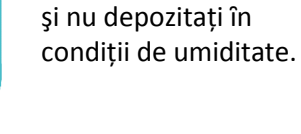

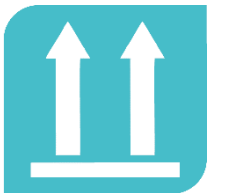

Ambalajul trebuie, totdeauna, transportat, manipulat și depozitat în sensul indicat de săgeți.

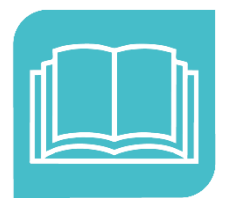

Citiți și consultați Ghidul de Pornire Rapidă și Manualul de utilizare

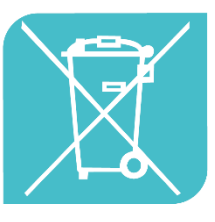

A nu se arunca la gunoi.

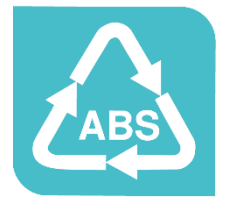

Acrilonitril-butadien-stiren Unitatea conține acest compus, necesitând reciclare adecvată conform legislației aferente.

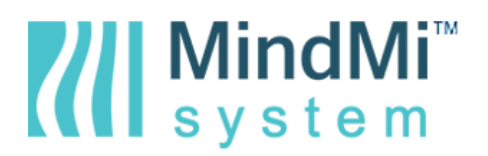

# 2. Declarație de Conformitate CE

# Psychometric systems

### Noi, subsemnaţii,

| Producător: | PSYCHOMETRIC SYSTEMS SA                                          |
|-------------|------------------------------------------------------------------|
| Adresă:     | Calea Dorobanților, nr. 98-100, Olimpia Business Center, etaj 1. |
| Oraș:       | Cluj-Napoca, 400691                                              |
| Ţară:       | România                                                          |

#### Declarăm următorul dispozitiv:

| Numele produsului: | Scanner de mâini MindSpring™ |
|--------------------|------------------------------|
| Model:             | MS-MM101                     |

#### conform cu cerințele esențiale ale următoarelor directive: Directiva CE 30/2014

| Standard European                       | Standard Internațional |
|-----------------------------------------|------------------------|
| EN 60601-1-2: 2007                      | IEC 60601-1-2: 2007    |
| EN 60601-2-2: 2009                      | IEC 60601-2-2: 2009    |
| EN 61000-4-2: 2009                      | IEC 61000-4-2: 2008    |
| EN61000-4-3: 2006 + A1: 2008 + A2: 2010 | IEC 61000-4-3: 2010    |
| EN61000-4-4: 2004 + A1: 2010            | IEC 61000-4-4: 2011    |
| EN 61000-4-5: 2014                      | IEC 61000-4-5: 2014    |
| EN 61000-4-6: 2009                      | IEC 61000-4-6: 2008    |
| EN 61000-4-8: 2010                      | IEC 61000-4-8: 2009    |
| EN 61000-4-11: 2004                     | IEC 61000-4-11: 2004   |
| EN 55011: 2009 + A1: 2010               | CISPR 11: 2010         |

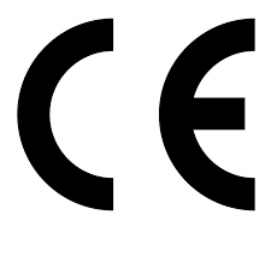

(marcaj CE de conformitate)

Funcție: CEO Nume: **Alexandru Galoș** 

Semnătură: \_\_\_\_\_

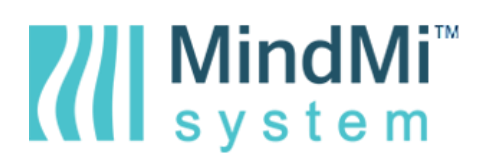

# 3. Instrucțiuni generale de utilizare

## 3.1. Cerințe de configurație

Pentru utilizarea corespunzătoare a sistemului MindMi<sup>™</sup>, utilizatorul trebuie să dețină un calculator PC de tip desktop sau un laptop, o conexiune funcțională și stabilă la internet, de preferat prin WiFi - 802.11.b/g/n Wireless LAN, și acces la unul dintre următoarele *browsere* de internet recomandate – Google Chrome, Mozilla Firefox sau Safari, precum și Internet Protocol versiunea 4 (Ipv4).

Înainte de a începe procedura de inițializare a scanner-ului (secțiunea 4), vă rugăm să vă asigurați că aveți la dispoziție următoarele:

- O conexiune stabilă la internet (conexiune prin cablu sau Wi-Fi 802.11.b/g/n Wireless LAN)
- Internet Protocol versiunea 4 (Ipv4)
- Un calculator cu un port Ethernet sau un adaptor USB 2.0 Ethernet
- Un cablu Ethernet, care va fi utilizat pentru a conecta scannerul la computer
- Un browser modern instalat (Google Chrome, Mozilla Firefox sau Safari), cu una dintre cele mai recente versiuni\*

\*În cazul în care doriți să verificați dacă browserul este actualizat, vă rugăm să efectuați următorii pași:
1. Deschideți browser-ul.

2. În Google Chrome, faceți click pe butonul de meniu din colțul din dreapta sus. Selectați "Ajutor" -> Despre Google Chrome. În cazul în care nu este actualizat, Google Chrome vă va oferi instrucțiuni clare cu privire la modul de actualizare.

3. În Mozilla Firefox, faceți click pe butonul de meniu din colțul din dreapta sus. Selectați "Ajutor" -> Despre Firefox. În cazul în care nu este actualizat, Firefox vă va oferi instrucțiuni clare cu privire la modul de actualizare.

4. În Safari, faceți click pe meniul "Ajutor" din partea de sus -> Despre Safari. În cazul în care nu este actualizat, Safari vă va oferi instrucțiuni clare cu privire la modul de actualizare.

### 3.2. Pregătirea și conectarea scanner-ului

- Conectați alimentatorul la o rețea electrică între 100 și 220V; 50-60 Hz;
- Conectați alimentatorul la scanerul MindSpring<sup>™</sup> folosind mufa de alimentare (Fig. 2);
- Apoi puteți demara procedura de inițializare descrisă la secțiunea 4.

### 3.3. Pornirea și oprirea scanner-ului

- Pentru pornire, activați scannerul de la butonul "On/Off" situat pe laterala superioară a dispozitivului (Fig. 2);
- Pentru oprirea scannerului se va utiliza butonul "On/Off". După poziționarea acestuia în poziția "Off", se poate trece la scoaterea mufei alimentatorului.
- Respectarea procedurii asigură o durată de viață optimă a scanerului de mâini.

### 3.4. Afişarea. Semnalarea erorilor

Scanerul de mâini MindSpring<sup>™</sup> este dotat cu 3 LED-uri – POWER, READY și SCAN (Fig. 1).

LED-ul **POWER** – se activează și are culoarea portocalie atunci când scanner-ul este conectat la o sursă de curent și este pornit de la butonul "On/Off" (Fig. 2).

LED-ul **READY** – Indică starea scanerului - activ/inactiv. În stare activă, are culoarea **verde**. Atunci când LED-ul READY își schimbă culoarea în **roșu** înseamnă că trebuie să verificați conexiunea la curent electric, stabilitatea conexiunii la internet și conexiunea scanner-ului la rețelele de internet disponibile (ex. modificări în datele de acces la rețeaua de internet). LED-ul READY își schimbă culoarea în **portocaliu** atunci când se efectuează procedura de inițializare sau procedura de resetare, după apăsarea butonului "Reset" de pe scanner (Fig. 2; secțiunea 4).

LED-ul **SCAN** – se activează și are culoarea verde atunci când scannerul este activ și o scanare este în derulare. La finalizarea scanării, LED-ul SCAN se va stinge.

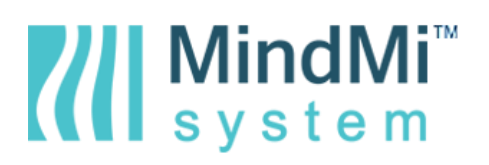

**La pornirea scanner-ului,** LED-ul POWER se aprinde și rămâne de culoare portocalie. LED-ul READY și SCAN se aprind și se sting alternativ timp de aprox. 1 minut. Apoi, LED-ul READY rămâne aprins.

# 4. Procedura de inițializare

După pregătirea și conectarea scanner-ului la rețeaua electrică, vă rugăm să parcurgeți următorii pași, în ordinea menționată:

**4.1.** Vă rugăm să luați **cablul Ethernet** și să conectați un capăt în portul Ethernet al computerului, iar celălalt capăt în portul Ethernet al scannerului. Apoi, porniți scannerul folosind butonul "On/Off" (Fig. 2). Dacă scannerul este conectat corect la priza de alimentare, LED-ul "Power" ar trebui să fie portocaliu. Vă rugăm să așteptați în jur de 1 minut. Acest timp este necesar pentru ca sistemul de operare al scannerului să pornească. După această perioadă, LED-ul "Ready" ar trebui să fie roşu.

**4.2.** Vă rugăm să apăsați **butonul "Reset"** de pe scanner (Fig. 2). Ţineți-l apăsat timp de aproximativ 6-7 secunde. După apăsarea butonului pentru această perioadă, vă rugăm să aşteptați ca LED-ul "Ready" să devină portocaliu. Apoi, continuați cu pasul următor.

**4.3.** Deschideți **browserul web** și tastați în bara de adrese: 192.168.137.1 Apăsați "Enter". Ar trebui să vedeți prima pagină a Wizard-ului de configurare.

| MindSpring<br>scanner                                                                                                    | support@psychometricsystems.com Română •      |  |
|----------------------------------------------------------------------------------------------------|-----------------------------------------------|--|
| Configurare                                                                                                    | Aveți acces la o rețea Wi-Fi?                 |  |
| Aplicați modificările         Dacă da, selectați Configurare Wireless.         Dacă nu, selectați Configurare rețea cu fir. |                                               |  |
|                                                                                                    | Configurare Wireless Configurare reţea cu fir |  |
|                                                                                                    |                                               |  |

### Fig. 3 - Iniţializare MindSpring<sup>™</sup> – Wizard configurare, pagina 1

Dacă doriți, puteți selecta o altă limbă pentru interfață, din colțul din dreapta sus. Aveți posibilitatea să alegeți între: Engleză, Franceză, Germană, Spaniolă și Română.

În meniul lateral din stânga, veți vedea 2 butoane: "Configurare" și "Aplicați modificările".

Butonul "Configurare" vă permite să vă întoarceți la pasul inițial de selectare a tipului de conexiune preferat, în orice moment în timpul acestui proces. Totuși, dacă faceți acest lucru în timp ce completați un formular, toate datele introduse vor fi pierdute.

Pe butonul "Aplicați modificările" ar trebui să faceți click după finalizarea procedurii de Inițializare sau de Resetare, pentru a salva tot ce ați configurat. Fără să faceți click, scannerul nu le va lua în considerare și nu va finaliza procedura de inițializare. După apăsarea acestui buton, configurarea se încheie, iar conexiunea dintre scanner și calculator este pierdută. Astfel, nu mai puteți naviga prin această aplicație și trebuie doar să închideți fereastra browser-ului.

### 4.4. Configurarea conexiunii la internet

În funcție de tipul de conexiune pe care o aveți și pe care doriți să o utilizați, vă rugăm să alegeți între "Configurare Wireless" și "Configurare rețea cu fir".

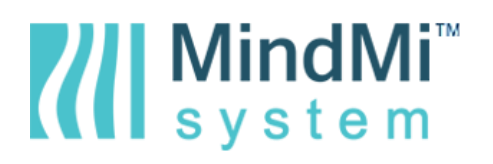

### 4.4.a. Cazul 1: "Configurare Wireless" – Auto

Sistemul detectează automat toate rețelele Wireless din aria dumneavoastră și le afișează. Puteți alege să vă conectați la o rețea din listă sau să adăugați manual o rețea. Pentru fiecare rețea, puterea semnalului este afișată înaintea denumirii acesteia, iar fiecare rețea are un buton de **"Conectare**".

Dacă doriți să alegeți o rețea din listă, vă rugăm să apăsați butonul "Conectare" din dreptul acesteia. Dacă rețeaua are o parolă, se va afișa o căsuță în care să o introduceți. Vă rugăm să introduceți parola pentru rețeaua afișată în căsuță și să apăsați butonul "**OK**".

| MindSpring<br>scanner |                                                | support@psychometricsystems.com |
|-----------------------|------------------------------------------------|---------------------------------|
| Configurare           | Conectați-vă automat la o rețea sau adăugați c | o rețea manual                  |
| Aplicaţi modificările | all PS-Guest                                   |                                 |
|                       | A PS_RPT                                       | Conectare                       |
|                       | all PS                                         | Conectare                       |
|                       | .1 DTP_guest                                   | Conectare                       |
|                       | II PINK_Guest                                  | Conectare                       |
|                       | .III Orange Zilo AP989                         | Conectare                       |
|                       |                                                |                                 |
|                       | Înapoi Adău                                    | gați manual o rețea             |
|                       |                                                |                                 |

Fig. 4 - Iniţializare MindSpring<sup>™</sup> – "Configurare Wireless" - Auto

În câteva secunde, conexiunea ar trebui să fie stabilită, dacă toate datele furnizate sunt corecte.

Butonul "Conectare" ar trebui să se numească acum "**Conectat**", având un fundal de altă culoare. De asemenea, iconița care afișează puterea semnalului va avea o culoare diferită, astfel încât să o puteți observa cu ușurință printre celelalte.

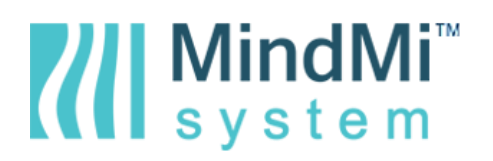

### 4.4.b. Cazul 2: "Configurare Wireless" – Manual

Dacă doriți să adăugați manual o rețea wireless, vă rugăm să apăsați butonul "Adăugați manual o rețea".

| MindSpring <sup>*</sup><br>s c a n n e r | support@psychometricsystems.com Románă •                      |  |
|------------------------------------------|---------------------------------------------------------------|--|
| Configurare                              | Adăugați numele rețelei și configurați setările de securitate |  |
| Aplicați modificările                    |                                                               |  |
|                                          | Nume Wi-Fi:                                                   |  |
|                                          | Cheia de securitate de rețea:                                 |  |
|                                          | Înapoi Continuați                                             |  |
|                                          |                                                               |  |

Fig. 5 - Iniţializare MindSpring<sup>™</sup> – "Configurare Wireless" - Manual

Vă rugăm să introduceți toate datele solicitate in formularul afișat: numele Wi-Fi și Cheia de securitate de rețea. Apoi, faceți click pe butonul "Continuați".

În câteva secunde, conexiunea ar trebui să fie stabilită, dacă toate datele furnizate sunt corecte.

Dacă nu, veți vedea un pop-up cu mesajul de eroare detaliat. În cazul unei erori, vă rugăm să verificați detaliile introduse, efectuați ajustările necesare și încercați din nou.

### 4.4.c. Cazul 3: "Configurare rețea cu fir"

Dacă doriți să stabiliți o conexiune la internet prin cablu, vă rugăm să selectați opțiunea "Configurare rețea cu fir".

| MindSpring <sup>*</sup><br>scanner |                                    | support@psychometricsystems.com                     |
|------------------------------------|------------------------------------|-----------------------------------------------------|
| Configurare                        | Preluați setările IP alocate autor | nat sau adaugați setările manual                    |
| <b>Aplicați modificările</b>       |                                    |                                                     |
|                                    |                                    | <ul> <li>Obțineți automat o adresă IP</li> </ul>    |
|                                    |                                    | <ul> <li>Utilizați următoarea adresă IP:</li> </ul> |
|                                    | Adresă IP:                         |                                                     |
|                                    | Mască de subrețea:                 |                                                     |
|                                    | Gateway implicit:                  |                                                     |
|                                    |                                    | • Obțineți automat adresa serverului DNS:           |
|                                    |                                    | Utilizați următoarele adrese de server DNS:         |
|                                    | Server DNS preferat :              |                                                     |
|                                    | Server DNS alternativ :            |                                                     |
|                                    | Înapoi                             | Continuați                                          |

### Fig. 6 - Inițializare MindSpring<sup>™</sup> – "Configurare rețea cu fir"

Vă rugăm să introduceți toate datele solicitate în formularul afișat și să apăsați "Continuați".

Copyright © Psychometric Systems S.A. 2016 | All rights reserved.

# MindMi<sup>™</sup> system

În câteva secunde, conexiunea ar trebui să fie stabilită, dacă toate datele furnizate sunt corecte. Dacă nu, veți vedea un pop-up cu mesajul de eroare detaliat. În cazul unei erori, vă rugăm să verificați detaliile introduse, efectuați ajustările necesare și încercați din nou.

### 4.5. Salvați acțiunile efectuate

Pentru a finaliza procedura de inițializare, după efectuarea acțiunii de conectare, vă rugăm să faceți click pe butonul "Aplicați modificările", în meniul lateral din stânga. Acesta marchează pasul final al procesului de inițializare.

#### 4.6. Aşteptaţi sincronizarea dispozitivului

După ce ați aplicat modificările, vă rugăm închideți fereastra browser-ului, scoateți cablul dintre computer și scanner și așteptați aproximativ 1 minut pentru ca sistemul de operare al scannerului să repornească. Dacă ați configurat o conexiune la rețea cu fir, vă rugăm să conectați cablul de internet în portul Ethernet al **scannerului.** După perioada de așteptare, LED-ul "Ready" de pe scanner ar trebui să fie verde.

**4.7. Acum sunteți pregătit pentru utilizarea scannerului,** deoarece acesta a stabilit în mod corespunzător o conexiune la Internet.

### 5. Procedura de resetare

Aveți posibilitatea să utilizați procedura de resetare, în cazul în care scannerul nu mai răspunde la comenzile dumneavoastră și repornirea acestuia de la butonul "On/Off" nu ajută, în cazul în care modificați setările de conectare la Internet (numele sau parola rețelei), sau în cazul în care vă mutați la un alt birou și doriți să conectați dispozitivul la internetul de acolo.

Pentru a inițializa procedura de resetare, vă rugăm să parcurgeți următorii pași:

**5.1.** Vă rugăm să vă asigurați că scannerul este conectat la priza de alimentare, dar este oprit de la butonul "On/Off" (Fig. 2).

5.2. Continuați cu pasul 4.1 de la "Procedura de inițializare".

\*Vă rugăm să rețineți că de fiecare dată când schimbați setările rețelei de Internet (nume, parolă și configurare), trebuie de asemenea să aplicați aceste modificări pentru scanner. Altfel, scannerul nu va putea comunica cu sistemul și nu îl veți putea utiliza.

## 6. Siguranța utilizatorului și a examinatului

### 6.1. Instrucțiuni de operare și utilizare

- Citiți și respectați toate instrucțiunile din ghidul de pornire rapidă și din manualul tehnic.
- Citiți instrucțiunile din manualul de utilizare și păstrați-le ca referință.
- Urmați avertismentele și precauțiile înscrise pe produs (vezi secțiunea 1.5.3. Simboluri) și cele enumerate mai jos
- Asigurați zona minimă de contact direct al pielii cu senzorii (vezi Fig. 7)
- Opriți scanner-ul înainte de curățarea acestuia.
- Nu utilizați scanner-ul lângă surse deschise de apă, pe suprafețe umede sau metalice, fără un material izolant.
- Nu aşezaţi scanner-ul pe o suprafaţă instabilă sau înclinată
- Nu așezați nimic pe scanner sau pe cablul de alimentare.

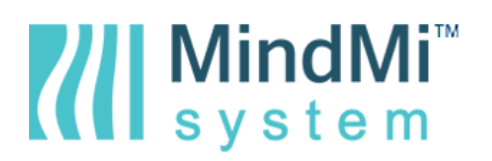

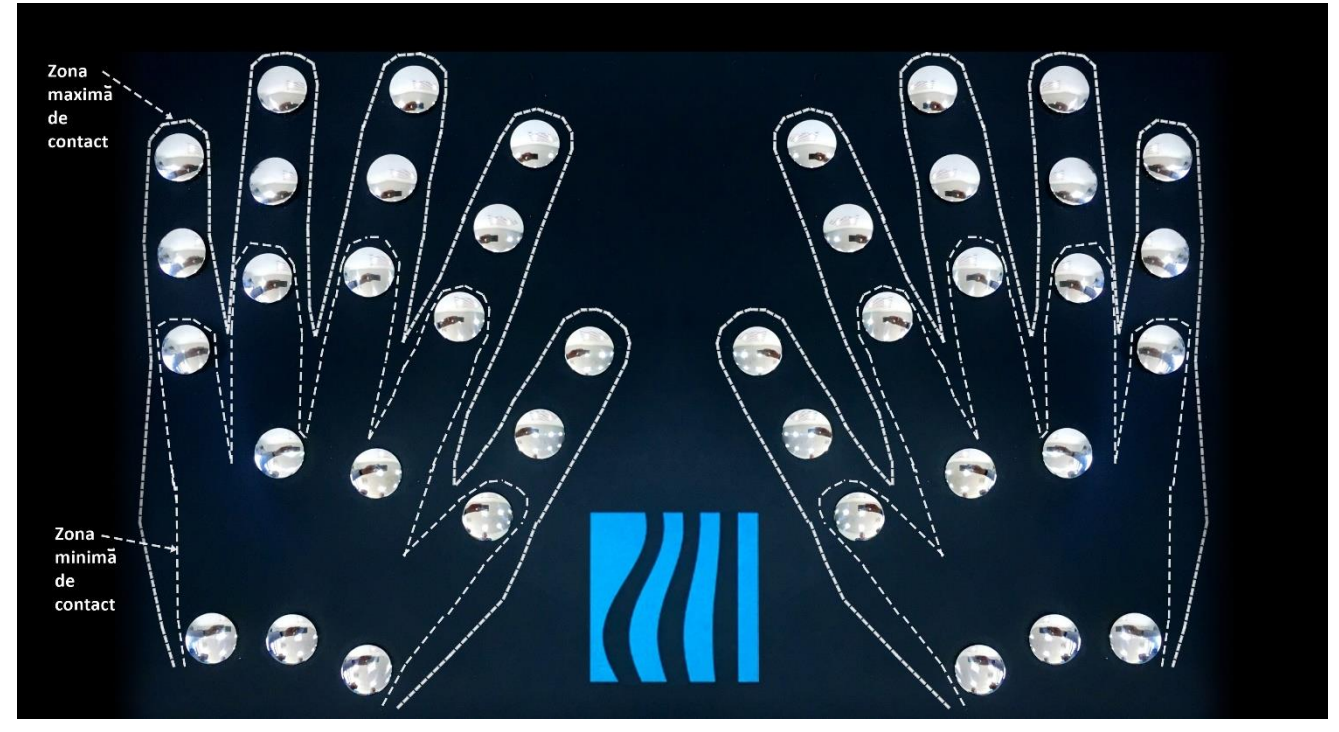

Fig. 7 – Senzori MindSpring<sup>™</sup> – zona de contact a pielii cu senzorii

### 6.2. Indicații de siguranță pentru utilizare

Aparatul nu trebuie expus oscilațiilor mari de temperatură, pentru împiedicarea formării condensului pe senzori și pe circuitele electronice. Înainte de pornire, aparatul trebuie readus la intervalul de temperatură de funcționare precizat mai sus.

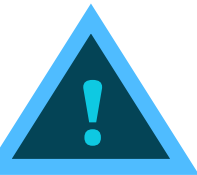

- Pe toată perioada utilizării, echipamentul electronic MindSpring<sup>™</sup> se alimentează la 5 volți prin intermediul alimentatorului din setul livrat, care se conectează la reţeaua electrică între 100 și 220 Volți; 50-60 Hz;
- Folosiți exclusiv cablurile furnizate la achiziționarea sistemului.
- Asigurați-vă că umezeala nu intră în contact cu alimentatorul, pentru evitarea scurtcircuitelor sau electrocutării!
- Nu permiteți copiilor să introducă în aparat obiecte metalice ascuțite (pericol de scurtcircuit)!
- Pentru examinarea corectă a unei persoane cu ajutorul echipamentului electronic MindSpring<sup>™</sup>, mâinile acesteia nu trebuie să fie ude, să nu aibă aplicate la nivelul epidermei emulsii, creme, solvenți etc., fiind în mod necesar curate și prezentând umezeală în mod natural.
- Poziţia recomandată în timpul scanării este aşezat pe scaun, palmele persoanei examinate având un contact ferm, uniform şi netensionat cu suprafaţa senzorilor. Se recomandă o postură cât mai simetrică a corpului în timpul scanării, fără sprijinirea coatelor pe masă sau pe corpul pe care se află scannerul.
- Persoana evaluată nu trebuie să aibă contact cu obiecte metalice conductoare sau alte medii bune conducătoare de curent. De asemenea, o persoană desculță, aflată pe o pardoseală umedă va denatura parțial sau total datele de achiziție. Dacă utilizatorul consideră că persoana că persoana examinată nu este bine izolată galvanic față de pardoseală, recomandăm utilizarea unui covor sau a unui preş de cauciuc sub picioarele persoanei examinate.

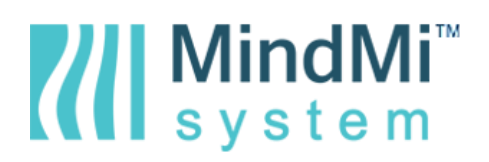

# 6.3. Avertismente și precauții

Acest dispozitiv se recomandă a fi utilizat în condiții de siguranță pentru examinați, respectiv în condiții care facilitează acuratețea datelor colectate. Din acest motiv, nu se recomandă persoanelor cu următoarele caracteristici sau în următoarele situații:

- Persoane cu epilepsie sau antecedente de epilepsie
- Persoane cu pacemaker
- Persoane cu hiper reactivitate electrică
- Persoane cu piele iritată, inflamată, roșie sau rănită
- Persoane cu afecțiuni dermatologice manifestate la nivelul mâinilor
- Persoane fără ambele palme sau cu degete lipsă
- Persoane însărcinate
- Persoane sub 6 ani
- Persoane sub influenţa drogurilor sau a alcoolului
- Persoane sub psihoză sau cu antecedente de electro-șoc

### 6.4. Siguranță din punct de vedere electric

Sistemul este certificat CE, fiind proiectat, fabricat, și evaluat în conformitate cu cerințele de bază ale Directivei 2014/30/UE.

Scanerul de mâni MindSpring<sup>™</sup> a trecut cu succes testele efectuate la Institutul Național de Cercetare, Dezvoltare și Încercări pentru Electrotehnică, conform următoarelor standarde de bază:

| Standard român                              | Standard european                       | Standard internațional |
|---------------------------------------------|-----------------------------------------|------------------------|
| SR EN 60601-1-2: 2007                       | EN 60601-1-2:2007                       | IEC 60601-1-2: 2007    |
| SR EN 60601-2-2: 2009                       | EN 60601-2-2:2009                       | IEC 60601-2-2: 2009    |
| SR EN 61000-4-2: 2009                       | EN 61000-4-2: 2009                      | IEC 61000-4-2: 2008    |
| SR EN 61000-4-3: 2006 + A1: 2008 + A2: 2011 | EN61000-4-3: 2006 + A1: 2008 + A2: 2010 | IEC 61000-4-3: 2010    |
| SR EN 61000-4-4: 2005 +A1: 2010             | EN61000-4-4: 2004 + A1: 2010            | IEC 61000-4-4: 2011    |
| SR EN 61000-4-5: 2015                       | EN 61000-4-5: 2014                      | IEC 61000-4-5: 2014    |
| SR EN 61000-4-6: 2009                       | EN 61000-4-6: 2009                      | IEC 61000-4-6: 2008    |
| SR EN 61000-4-8: 2010                       | EN 61000-4-8: 2010                      | IEC 61000-4-8: 2009    |
| SR EN 61000-4-11: 2005                      | EN 61000-4-11: 2004                     | IEC 61000-4-11: 2004   |
| SR EN 55011: 2010 + A1: 2011                | EN 55011: 2009 + A1: 2010               | CISPR 11: 2010         |

### 6.5. Curățarea scanner-ului

Se recomandă curăţarea cu grijă a scanner-ului la intervale periodice, utilizând soluţii, şerveţele umede sau lavete special recomandate pentru curăţarea suprafeţelor sensibile (ex. Soluţii de curăţat pentru lentile, monitoare LCD, telefoane mobile etc.). Opriţi scanner-ul de la butonul "On/Off" şi deconectaţi cablul de alimentare înainte de curăţare. Umeziţi o lavetă moale cu o soluţie specială de curăţat.

Ștergeți scanner-ul și senzorii, fără să apăsați prea tare. Nu este necesar să curățați aparatul după fiecare utilizare, dar se recomandă curățarea periodică a scanner-ului. Se recomandă curățarea după fiecare utilizare în special în cazul în care suspectați o infecție sau afecțiuni dermatologice. Praful de îndepărtează folosind o lavetă sau un şervețel de hârtie umed.

# MindMi<sup>™</sup> system

Nu folosiți materiale ușor electrizabile și nu pulverizați lichid de curățare direct deasupra senzorilor. De asemenea, nu se recomandă utilizarea soluțiilor puternice de curățat.

# 7. Procesarea datelor

### 7.1. Salvarea datelor examinatului

Când veți începe să utilizați platforma MindDeck<sup>™</sup> și veți dori să inițiați scanări, mai întâi va trebui să adăugați examinatul în sistem. Apăsând butonul "**Adăugă examinat**", veți vedea un formular în care trebuie să introduceți detaliile necesare. "Al doilea prenume" și "Ţara unde locuiește examinatul" sunt singurele câmpuri opționale, restul

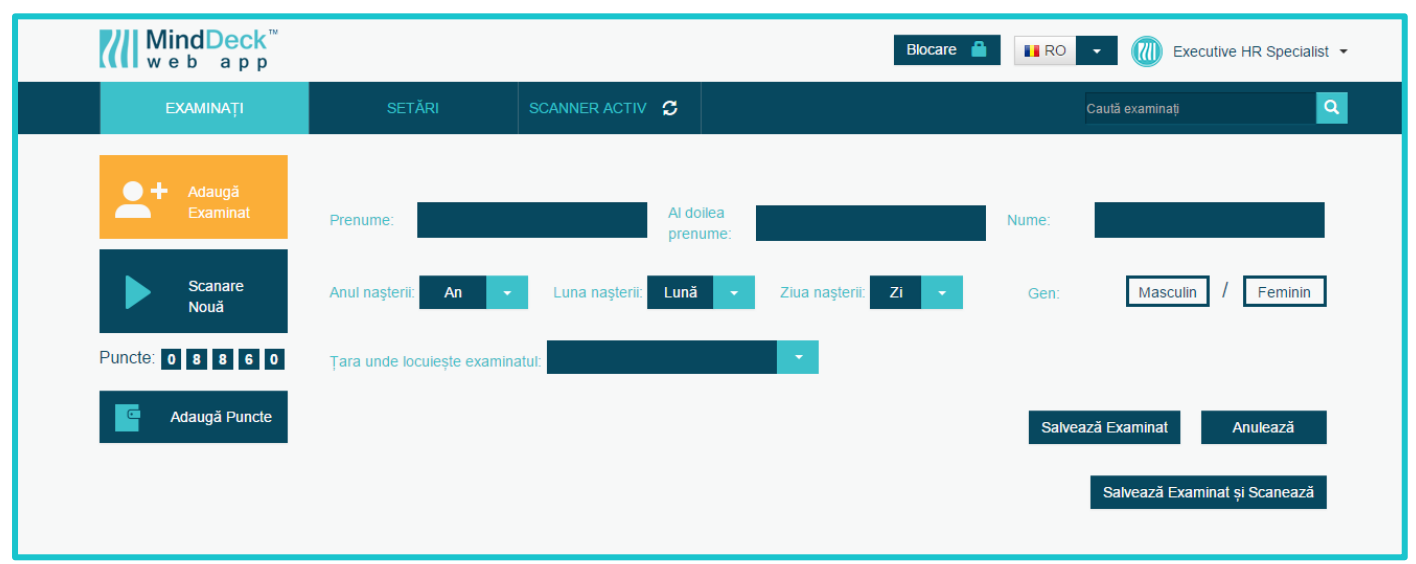

### Fig. 8 - MindDeck<sup>™</sup> – pagina Adaugă Examinat

sunt obligatorii. Totuşi, selectarea ţării examinatului va oferi detalii relevante pentru statisticile viitoare, atât pentru plaja examinaţilor dumneavoastră, cât și pentru analiza statistică a sistemului.

### 7.2. Protecția datelor

Detaliile pe care le introduceți pentru examinat sunt perfect sigure și sunt vizibile numai pentru dumneavoastră. Așa cum este menționat în documentul **"Termeni și Condiții**", datele asociate scanărilor pot fi utilizate de către sistemul MindMi<sup>™</sup> în statistici viitoare, pentru rafinarea mediilor și a abaterilor standard, pentru o experiență îmbunătățită cu sistemul nostru, care se adaptează în mod constant pentru a oferi rapoarte cât mai acurate. În aceste cazuri, nu este făcută nici o conexiune cu persoana examinată. Datele de identificare ale examinatului sunt stocate separat, fiind accesibile numai dumneavoastră, prin contul de de utilizator.

### 7.3. Datele statistice

Informațiile pe care sistemul MindMi<sup>™</sup> le-ar putea utiliza în statistici viitoare sunt legate exclusiv de valori numerice asociate anumitor scanări, de țări asociate anumitor scanări sau asociate unor valori numerice, respectiv de genul sau vârsta persoanelor asociate cu anumite valori numerice. Datele de identificare ale examinaților sunt disponibile doar pentru dumneavoastră ca utilizator.

### 7.4. Generarea rapoartelor și stocarea datelor

Datele asociate scanărilor sunt salvate în baza noastră de date și sunt procesate pentru a fi afișate într-un raport de fiecare dată când îl solicitați, 24/7. Aveți și posibilitatea să vizualizați sau să salvați rapoartele în format PDF. Fișierele PDF sunt construite de fiecare dată când le solicitați și sunt oferite în forma solicitată (vizualizare sau descărcare).

PDF-urile nu sunt stocate pe serverele noastre. Atunci când doriți să vizualizați sau să descărcați un Raport MindMi<sup>™</sup> în format PDF, finalizarea acestuia poate dura câteva secunde, întrucât este construit în mod dinamic, la cerere și nu va fi salvat după aceea. Cu toate acestea, rapoartele generate de dumneavoastră rămân accesibile în lista rapoartelor fiecărui examinat și nu necesită costuri suplimentare pentru a le regenera ulterior.

# 8. Acuratețea datelor

Compania Psychometric Systems SA a depus toate eforturile pentru a asigura acurateţea informaţiilor oferite de sistemul MindMi<sup>™</sup>. Tehnologia MindMi<sup>™</sup> facilitează colectarea comprehensivă a datelor şi vă poate ajuta să luaţi mai uşor decizii. Cu toate acestea, informaţiile nu trebuie folosite ca substituente ale informaţiilor obţinute de la un psiholog acreditat sau un cadru medical licenţiat. E important să menţionăm că informaţiile oferite de sistemul MindMi<sup>™</sup> nu au valoare de diagnostic sau de tratament.

# 9. Licența de utilizare a scannerelor

Scanner-ul MindSpring<sup>™</sup> se asociază cu un cont de utilizator în aplicația web MindDeck<sup>™</sup>, din care se gestionează examinații, scanările și rapoartele MindMi<sup>™</sup>. Pentru accesarea aplicației web MindDeck<sup>™</sup> este necesară doar conexiunea la Internet prin intermediul unui browser dintre cele recomandate (Google Chrome, Mozilla Firefox). Aplicația este sincronizată cu echipamentului electronic MindSpring<sup>™</sup> și va fi inițializată automat pe dispozitivul pe care veți folosi echipamentul.

Prin achiziţionarea echipamentului electronic MindSpring<sup>™</sup>, vânzătorul vă oferă o licenţă personală, globală, scutită de redevenţe, netransmisibilă şi neexclusivă pentru a utiliza programul software furnizat ca parte a Serviciilor. Această licenţă are unicul scop de a vă permite să utilizaţi echipamentul şi serviciile aşa cum sunt acestea furnizate de vânzător (vezi **Termeni şi Condiţii**). Nu aveţi dreptul să copiaţi, să modificaţi, să distribuiţi, să vindeţi sau să închiriaţi echipamentul, software-ul de care este însoţit la livrare şi nici o parte a serviciilor sau a programelor software incluse; nu aveţi dreptul să refaceţi sau să încercaţi să extrageţi codul sursă al programelor software ce vă sunt făcute accesibile că urmare a achiziţionării echipamentului sau a utilizării serviciilor.

# 10. Garanție

Perioada de garanție durează un an de la data livrării și este valabilă doar în cazul aparatului nedesfăcut, respectiv a sigiliului de garanție intact. În cazul unei utilizări neadecvate, garanția își pierde valabilitatea. Dacă în termenul de garanție este necesară o reparație, atunci aceasta - ca și în cazul inspecțiilor - va fi făcută gratuit.

# **11. Service**

În cazul apariției unei disfuncționalități la MindDeck<sup>™</sup> sau MindSpring<sup>™</sup> vă rugăm să contactați reprezentanții serviciului de suport tehnic la următoarele numere de telefon:

**T:** +40.364.800.101 **M:** +40.770.800.101 de luni până vineri, între orele 9:00 – 17:00, sau via email:

### suport@psychometricsystems.com

În cazul în care scannerul MindSpring<sup>™</sup> necesită reparații, acesta va fi trimis în ambalajul original, la centrul nostru de service, la următoarea adresă:

Psychometric Systems SA Olimpia Business Center Calea Dorobanților 98-100 400691, Cluj-Napoca, România

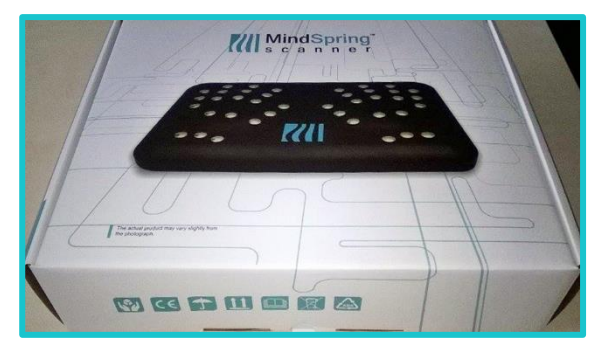

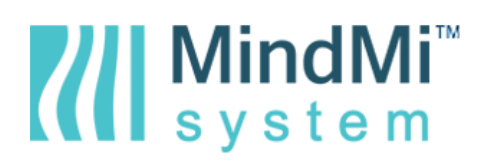

# 12. Copyright

Drepturile companiei Psychometric Systems SA, ca autoare a acestui manual, sunt afirmate de companie în conformitate cu Copyright, Designs and Patents Act, 1988, și toate legile internaționale asociate. Toate drepturile sunt rezervate. Nu este permisă reproducerea, copierea sau transmiterea acestor informații în orice scop fără aprobarea prealabilă scrisă a companiei.